## За ученике који користе платформу Microsoft Teams

Пре почетка било каквог рада на овој платформи промените језик. Како то да урадите приказано је на следећој слици.

| Aktivnost                                  | Timovi | (3) Opšte postavke                                                                                    |                                                                                                    | БР Борјан Радојевић<br>Promeni sliku                                                                                              |   |
|--------------------------------------------|--------|----------------------------------------------------------------------------------------------------|----------------------------------------------------------------------------------------------------|----------------------------------------------------------------------------------------------------|---|
| Časkanje<br>Časkanje<br>Kalendar<br>Zadaci |        | <ul> <li>Privatnost</li> <li>Obaveštenja</li> <li>Uređaji</li> <li>Dozvole</li> <li>Pozivi</li> </ul> | Koordinatna mreža Lista Aplikacija Automatski pokreći aplikaciju Otvaraj aplikaciju u pozadini                                                                                                    | <ul> <li>Nisam tu</li> <li>Postavi statusnu poruku</li> <li>Sačuvano</li> <li>Postavke</li> <li>Zum – (100%) +</li> </ul>         | > |
| Timovi                                     |        | Изаберите српски језик.                                                                               | <ul> <li>Po zatvaranju, neka apirkacija nastavi da radi</li> <li>Onemogući GPU hardversko ubrzanje (zahteva ponovno pokretanje usluge<br/>Teams)</li> <li>Registruj Teams kao aplikaciju za ćaskanje u usluzi Office (zahteva ponovno<br/>pokretanje Office aplikaciju)</li> </ul> Jezik Ponovo pokrenite aplikaciju da biste primenili postavke jezika. Srpski (Srbija) | Prečice na tastaturi<br>Osnovni podaci<br>Proveri da li postoje ispravke<br>Preuzmite aplikaciju za mobilni uređaj<br>Odjavite se | > |
| Aplikacije                                 |        |                                                                                                    | Jezik tastature zamenjuje tasterske preciće.<br>English (United States)                                                                                                    |                                                                                                    |   |

Објашњење програма за презентацију (Powerpoint) налази се у Тиму "Рачунарство и информатика". На следећој слици је приказано како да преузмете датотеку.

| (<br>Ćaskanje          | ✓ Vaši timovi |                           | / Sui timori            |                                  |                                                                         |
|------------------------|---------------|---------------------------|-------------------------|----------------------------------|-------------------------------------------------------------------------|
| <b>:::</b><br>Kalendar | 1             |                           |                         | Opsti Objave Datoteke     Otvori | Beleznica za razred Zadaci Ocene +<br>↓ Preuzmi 💼 Izbriši → Zakači za v |
| adaci                  |               |                           |                         | General                          |                                                                         |
| timovi                 |               | Рачунарство и информатика | Рачунарство и информати | 🗋 Ime 🗸                          | Izmenjeno 👃 🗸                                                           |
|                        | $\neg$        | 11                        | Opšti                   | 🔽 Class Materials                |                                                                         |
|                        |               |                           |                         | ⊘ 🗟 <sup>⊃'</sup> Powerpoint.pdf | ··· Pre 14 minuta                                                       |
|                        |               |                           |                         | Преузмите ову<br>датотеку        |                                                                         |
|                        |               |                           |                         |                                  |                                                                         |
| Aplikacije             |               |                           |                         |                                  |                                                                         |
| ?<br>Pomoć             |               |                           |                         |                                  |                                                                         |
|                        |               |                           |                         |                                  |                                                                         |

У овој датотеци објашњено је све што вам је потребно да би самостално креирали једну презентацију.

Остале датотеке које будем постављао (Домаћи задаци) налазе се у задацима.

На крају објашњења овог програма биће вам приказано како да поставите домаћи задатак који сте претходно урадили у програму Powerpoint. Програм Powerpoint омогућава израду презентација у електронском облику.

Под појмом презентације сматра се представљање неке идеје појединцу или ширем кругу људи, а улога презентације је да одржи пажњу слушалаца и да им приближи материју о којој се говори.

Свака презентација се састоји од: увода, теме и закључка.

За израду сваке презентације треба се држати следећих правила:

- Текст презентације мора бити једноставног фонта (Arial, Helvetica, Times New Roman).
- Одабир праве величине фонта омогућује нам да пренесете своју поруку.
- Сваки слајд требало би да садржи 3 или 4 информације/реченице.
- Користити фотографије јер ћемо њоме рећи пуно више него самим речима.
- Статистичке податке или сложене информације испричајте уз помоћ графика.

## Како приступити програму Powerpoint приказано је на следећим сликама.

| L.<br>Aktivnost | Timovi                                                     | ♡ (③ 総 <sup>*</sup> Pridruži se timu ili ga kreiraj                                   |
|-----------------|------------------------------------------------------------|---------------------------------------------------------------------------------------|
|                 |                                                            |                                                                                       |
| Caskanje        | Pronađite aplikaciju Q                                     |                                                                                       |
| Kalendar        |                                                            |                                                                                       |
| â<br>Zadari     |                                                            |                                                                                       |
|                 | Datotekee Edu Class Edu Staff OneNote<br>Notebook Notebook | Datoteke                                                                              |
| Timovi          |                                                            | Prikazi                                                                               |
| •••             | Planer Pomoć Pozivi Smene                                  | () Nedavno                                                                            |
|                 |                                                            | 📫 Microsoft Teams                                                                     |
|                 |                                                            | Изаберемо ↓ Preuzimanja                                                               |
|                 | stream who wiki                                            | Skladište u oblaku                                                                    |
|                 |                                                            | ConeDrive Visaoepute One Drive                                                        |
|                 | Više aplikacija >                                          |                                                                                       |
| ß               |                                                            | -                                                                                     |
| Aplikacije      |                                                            |                                                                                       |
| (?)<br>Pomoć    |                                                            |                                                                                       |
|                 |                                                            |                                                                                       |
|                 |                                                            |                                                                                       |
|                 |                                                            |                                                                                       |
| Aktivnost       | Datoteke                                                   | OneDrive                                                                              |
| Ćaskanje        | Prikazi                                                    | 🕂 Novo 🗸 🧵 Otpremi 🖓 Sinhronizacija 🐵 Kopiraj vezu 🏾 🏝 Otvori u usluzi OneDrive 🛛 🚍 🗸 |
| <b>••</b>       | Microsoft Teams                                            | 🚬 Fascikla                                                                            |
| Kalendar        | ↓ Preuzimanja                                              | Word dokument                                                                         |
| adaci           |                                                            | Izmenjeno 🕽 🗸 Izmenio 🗸 Veličina datoteke 🗸 Podelite                                  |
|                 |                                                            | РowerPoint prezentacija     Изаберемо Powerpoint презентацију                         |
| Timovi          |                                                            | © OneNote beležnica                                                                   |
| Datoteke        |                                                            |                                                                                       |
|                 |                                                            |                                                                                       |
|                 |                                                            | Први домаћи задатак                                                                   |
|                 |                                                            |                                                                                       |
|                 |                                                            |                                                                                       |
|                 |                                                            | Prevucite datoteke ovde                                                               |
| Aplikacije      |                                                            |                                                                                       |
| 0               |                                                            |                                                                                       |
| Pomoć           |                                                            |                                                                                       |
|                 | + Dodajte skladište u oblaku                               |                                                                                       |

6P - 🗇

|               | Prvi domaci zadatak.pptx            | Ľ                | Pretražite ili unesite komandu                                                                                          | 6 <mark>69</mark> – 🗆 ×                            |
|---------------|-------------------------------------|------------------|----------------------------------------------------------------------------------------------------|----------------------------------------------------|
|               | Datoteka Početak                    | Umetanje Crtanje | Dizajn Prelazi Animacije Projekcija slajdova Oblik 🗸 🖓                                                                  | Recite mi šta želite da uradite 🖓 😶 Zatvori        |
| Aktivnost     | יע א א א א א                        | 🗄 Novi slajd 🖽   | ☐         Calibri Light         ✓         60         ✓         A <sup>*</sup> P         ∠         ▲         ·         I | ×≡×≡× ◎× × ⊠× ♀ ≦ …                                |
| Ćaskanje      | 1                                   | ·                |                                                                                                    | Dizajner (pregled) ×                               |
| E<br>Kalendar |                                     |                  |                                                                                                    |                                                    |
| â             |                                     |                  |                                                                                                    | KLINNTES<br>IZODATE<br>VASLOV                      |
| Zadaci        |                                     | _                | o0                                                                                                    |                                                    |
| Timovi        |                                     |                  |                                                                                                    |                                                    |
|               |                                     | 0                | вара вам се прозор Powerpo                                                                                              | nta coco                                           |
|               |                                     |                  |                                                                                                    |                                                    |
|               |                                     |                  | Kliknite i dodajte podnaslov                                                                                            |                                                    |
|               |                                     |                  |                                                                                                    |                                                    |
|               |                                     |                  |                                                                                                    | KLIKNITE I DODA ITE NASLOV                         |
|               |                                     |                  |                                                                                                    | Ting togy adds                                     |
| Aplikacije    |                                     |                  |                                                                                                    |                                                    |
| 0             |                                     |                  |                                                                                                    | 20                                                 |
| Pomoc         |                                     |                  |                                                                                                    | Kirknite i dodajte naslov                          |
| Ŀ             | Slajd 1 od 1 srpski (latinica, Srbi | ija)             | Po                                                                                                    | mozite da se unapredi Office 🚔 Beleške 🔟 🔠 😨 54% ∲ |
|               |                                     |                  |                                                                                                    |                                                    |

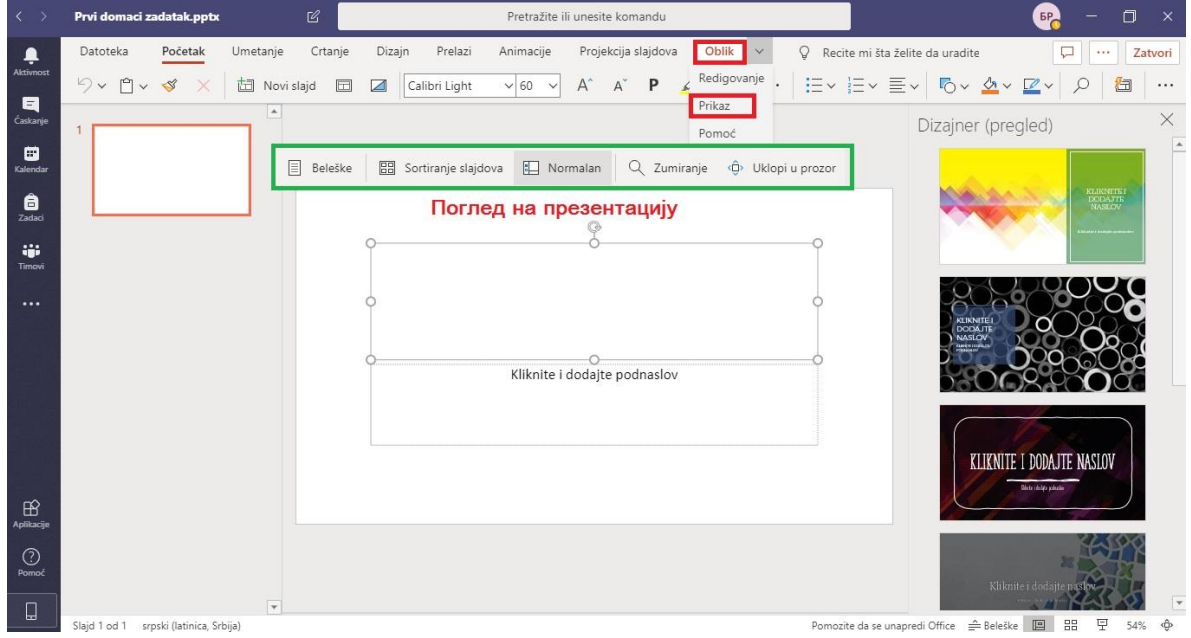

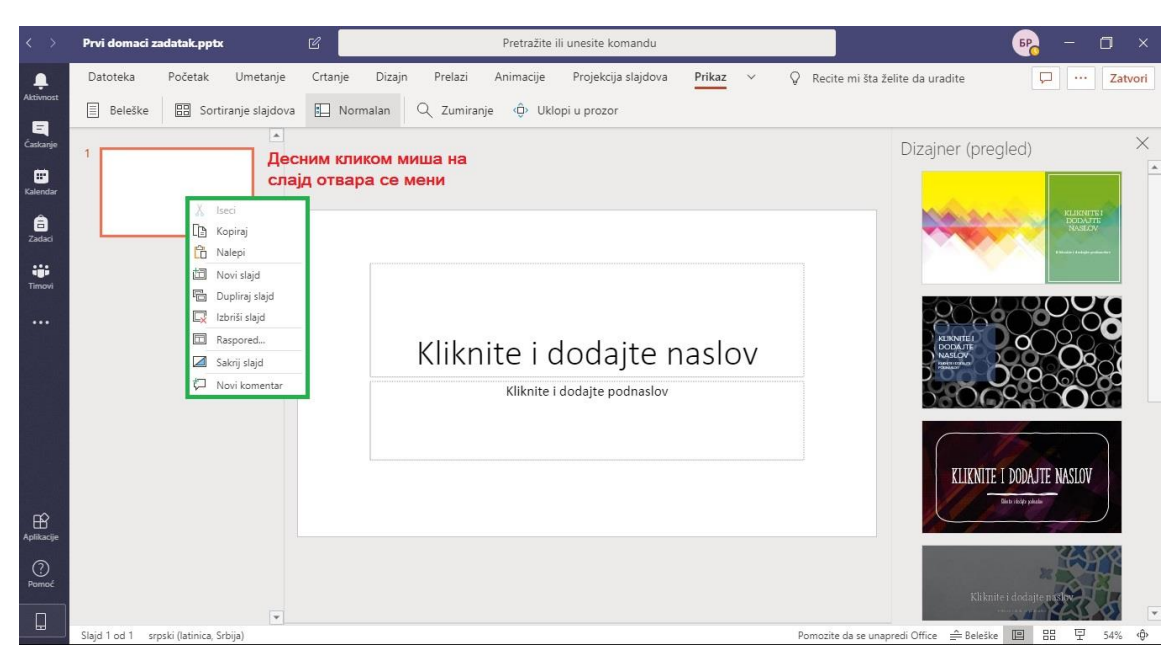

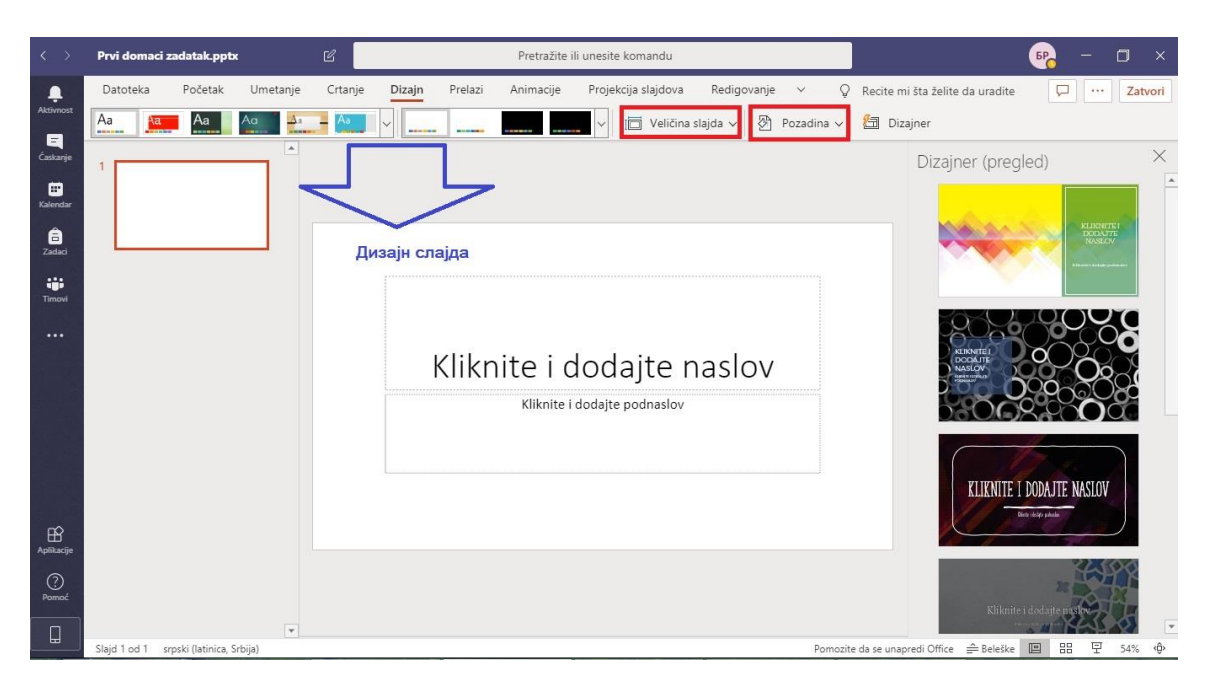

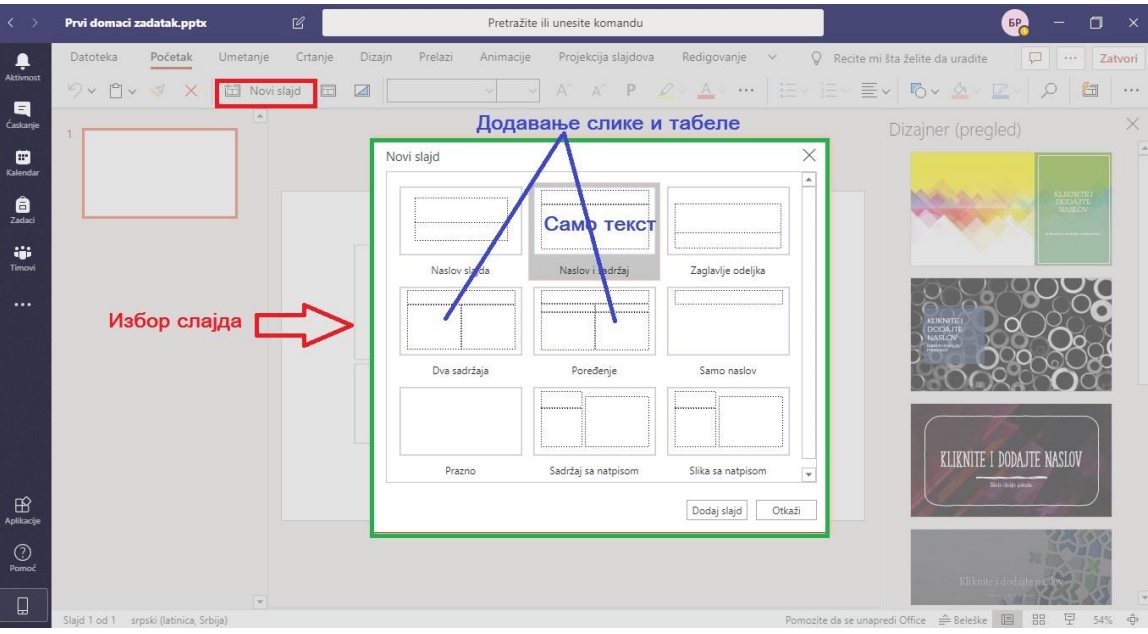

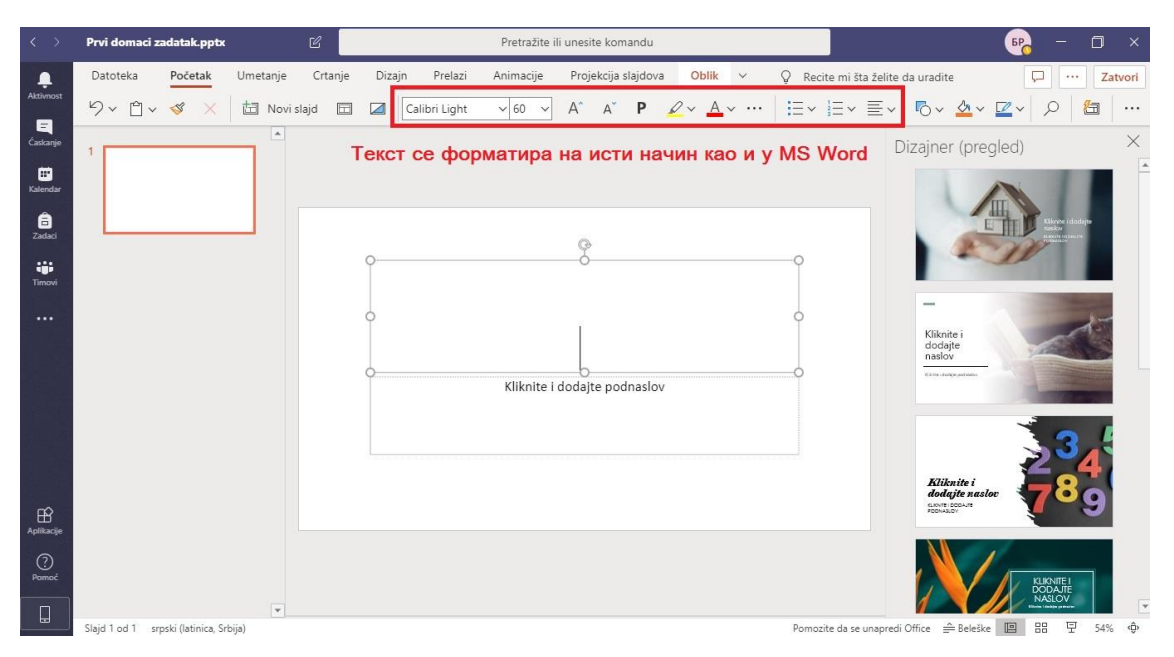

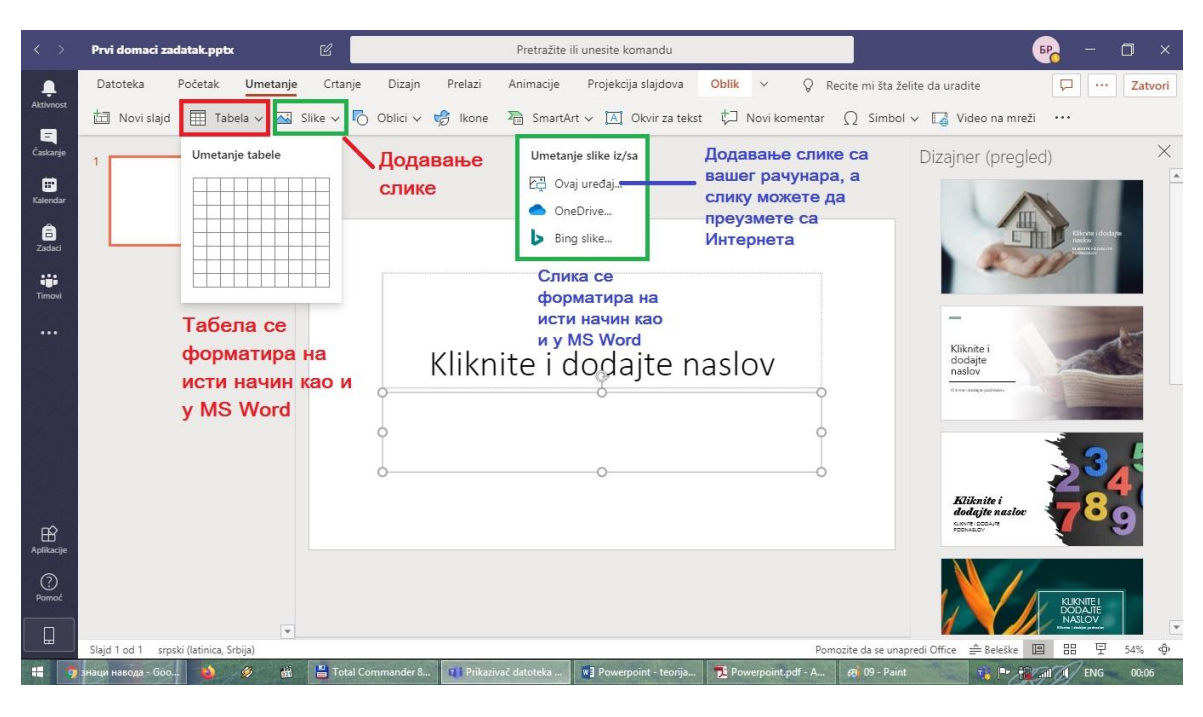

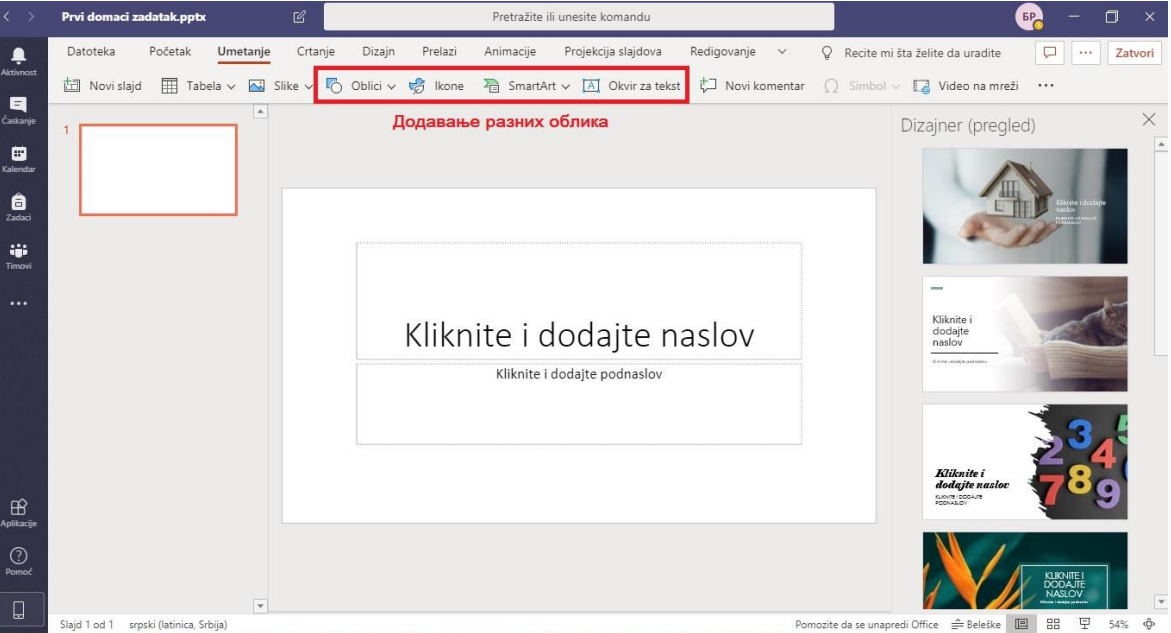

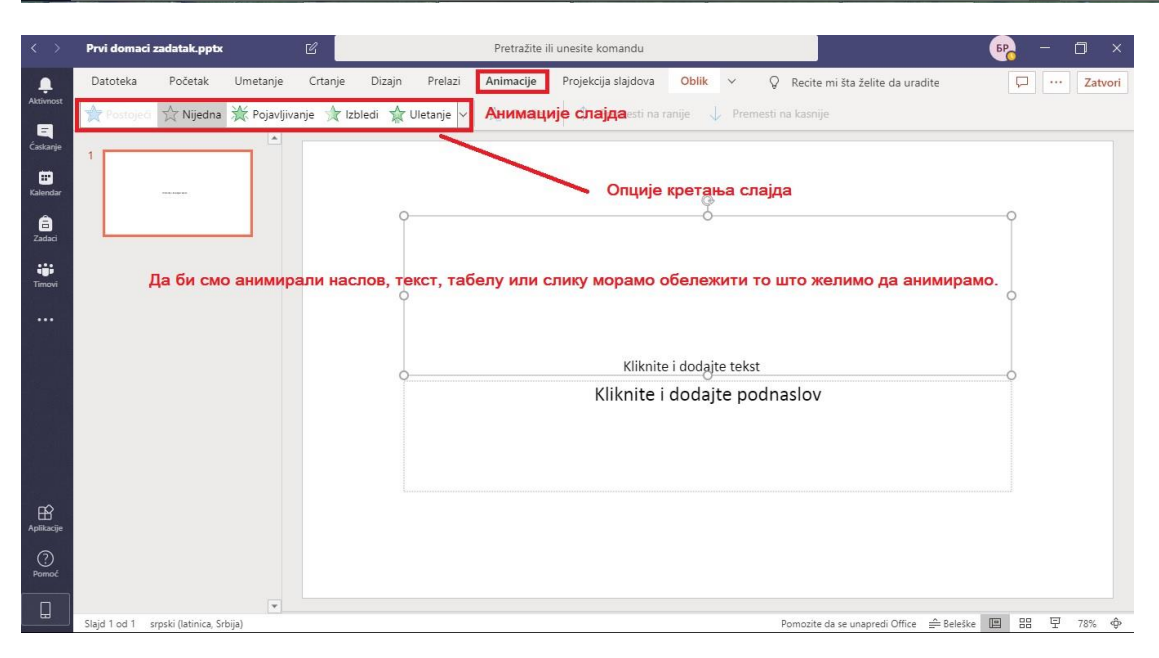

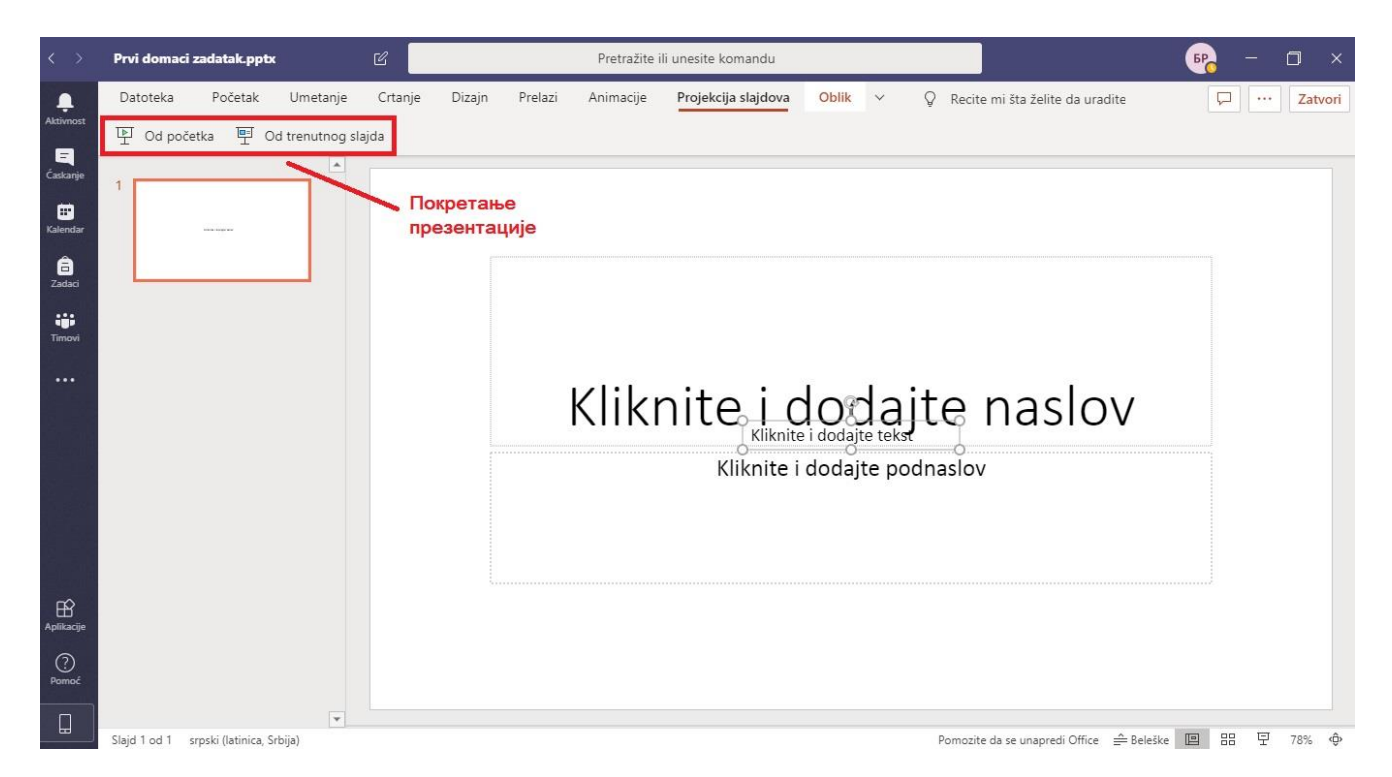

Домаћи задаци се појављују у делу где пише задаци (између иконе Календар и Тимови).

Прочитате домаћи задатак и у Powerpointu урадите исти.

Домаћи задатак се предаје на следећи начин:

Кликнете на My work и отвори вам се прозор у коме изаберете OneDrive. Пронађете ваш домаћи задатак и клинете на прикачи (Attach).

| Now Hite         Now Hite                                                                                                    | ×             | OneDrive        | CneDrive                  | ×             | OneDrive       | CneDrive                  |
|----------------------------------------------------------------------------------------------------|---------------|-----------------|---------------------------|---------------|----------------|---------------------------|
| Ink     Image: Init initial initiali initinitial initial initial initiali initial initial initial in | Muchfiel      | V 🗍 Name        | - New Hile                | Mushfied      | V 🗍 Name       | - New Hie                 |
| 89 Teams         83 Teams           3         1000000000000000000000000000000000000                                                                                                    | Today         | 🗸 🙆 terza, ppts | 'ê Link                   | Today         | (i) tercs.ppts | 16 Link                   |
|                                                                                                    |               |                 | 183 Teams                 |               |                | 83 Teams                  |
|                                                                                                    |               |                 |                           |               |                |                           |
|                                                                                                    |               |                 |                           |               | 18             |                           |
|                                                                                                    |               |                 |                           |               |                |                           |
|                                                                                                    |               |                 |                           |               |                |                           |
|                                                                                                    |               |                 |                           |               |                |                           |
|                                                                                                    |               |                 |                           |               |                |                           |
| S Upload from this service Cancel Attach S Upload from this service Cancel                                                                                                    | Cancel Attach |                 | ) Upload from this device | Carcel Attach |                | S Upload from this device |